ANNUAL CERTIFICATION FOR EXTERNAL IRMS USERS

# **OVERVIEW**

- Using the <u>ARWeb</u> application -- Primary Setoff Coordinators / Administrators / Supervisors are required to **annually** certify the AR Web access for users within their locality offices and/or setoff agencies.
- The annual certification season occurs only from June 1 to June 30.
- Failure to complete certification for a user will result in Virginia Tax suspending their access.
- Certification is not complete until each user listed has their access either Certified or Revoked.
- Per important and required security protocols, no user can certify their own access (i.e. self-certify).
  - o This especially impacts the Primary Setoff Coordinator doing the IRMS access work in AR Web.
  - They cannot certify their own access and their name is not displayed on the screen.
- Two option exists to ensure the Primary Coordinator is certified. Details are provided in this job aid.
  - Option 1 Offices with an Alternate Setoff Coordinator will be able to certify the Primary Setoff Coordinator from their own AR Web account. They login and perform the same action but only certify one user --> the Primary Coordinator.
  - Option 2 External Certification Request Form available if your office needs to submit a request to be manually approved. (Example - your office does not have an Alternate Coordinator to do a certification.)

### **RESOURCES** – when you have questions after reviewing this job aid

- For Local Office / Locality questions <u>SpecialTaxesLocalitySupport@tax.virginia.gov</u>
- For Setoff Agency questions <u>Tax-SetoffCertification@tax.virginia.gov</u>
- For IRMS System related questions <u>IRMS.Support@tax.virginia.gov</u>

Follow these steps to complete the Certification process for your local office / agency.

# **CERTIFICATION STEPS FOR YOUR STAFF**

1. Open the <u>AR Web</u> application and log into your account.

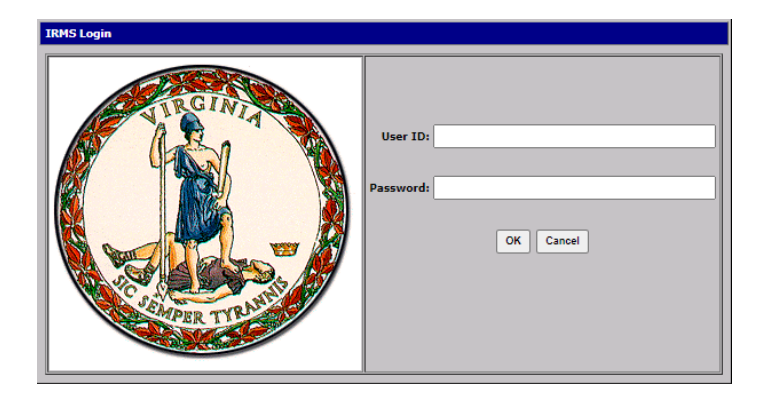

2. Click the Administration menu option.

| Screen May Contain Federal Information. |                   |                    |                        |      |  |
|-----------------------------------------|-------------------|--------------------|------------------------|------|--|
| File '                                  | Tax Information ' | Revenue Accounting | Administration         | Help |  |
|                                         |                   |                    | Security               |      |  |
|                                         |                   |                    | Certify Setoff Users   |      |  |
|                                         |                   |                    | Certify Locality/Other |      |  |
|                                         |                   | -                  | User's                 |      |  |

3. Select the applicable menu option.

NOTE: A window will then open to display staff that currently has AR access.

- Security this menu option is for Security Admin users to complete their actions
- Certify Setoff Users this menu option is for setoff agencies to certify their users
- Certify Locality / Other User's this menu option is for local offices to certify their users
   NOTE: Local offices that also setoff agencies will see both roles as menu options. These local offices must visit both menu options to certify their Setoff users, and also their Locality/Other users.
- 4. Review the first person displayed in your staff list.

| File '                                                         | Help                                  |             |           |                                                                                                    |       |
|----------------------------------------------------------------|---------------------------------------|-------------|-----------|----------------------------------------------------------------------------------------------------|-------|
| Setoff Agency 1                                                |                                       |             |           |                                                                                                    |       |
|                                                                | Agency Name                           | EXTERNAL OR | GANIZATIO | N                                                                                                    |       |
|                                                                | Agency Number:                        | 000000000   |           |                                                                                                    |       |
|                                                                | Address                               | P O BOX 000 | CHESTER   | FIELD, VA                                                                                                    | 11111 |
|                                                                | Primary Setof                         |             |           | ,                                                                                                    |       |
|                                                                | Coordinator:<br>Alternate Setofi      |             |           |                                                                                                    |       |
|                                                                | Coordinator                           | BUDDANER    |           |                                                                                                    |       |
| Se                                                             | cond Alternate Setofi<br>Coordinator: |             |           |                                                                                                    |       |
|                                                                | First Name                            | Last Name   | Certify   | Revoke                                                                                                    |       |
|                                                                | ANGELA                                | AIMS        |           |                                                                                                    |       |
|                                                                | BOB                                   | BAKER       |           | <ul> <li>Image: A set of the set of the</li></ul> |       |
|                                                                | CINDY                                 | CARNS       |           | ×                                                                                                    |       |
|                                                                | DAVID                                 | DOBBS       | ~         |                                                                                                    |       |
|                                                                | ERICA                                 | ERICKSON    |           |                                                                                                    |       |
|                                                                | FRANK                                 | FARMER      |           |                                                                                                    |       |
|                                                                | GWEN                                  | GOLDMAN     |           |                                                                                                    |       |
|                                                                | HANK                                  | HENRY       |           |                                                                                                    |       |
|                                                                | INES                                  | INDIGO      |           |                                                                                                    |       |
|                                                                | JAKE                                  | JONES       |           |                                                                                                    |       |
|                                                                | KASEY                                 | KONA        |           |                                                                                                    |       |
| I wish to continue to participating in the debt setoff program |                                       |             |           |                                                                                                    |       |

5. Determine if AR access is still required for this person.

**NOTE**: We understand that the decision to certify or revoke a user may be made at a different level. This tool communicates that decision to Virginia Tax.

- A. If access is still required, click the **Certify** box.
- B. If access is no longer required, click the **Revoke** box.
- C. Repeat Steps 5A 5B until all displayed users have been certified or revoked.

- 6. If you are a **Setoff Agency** AND will continue with the setoff program, click the setoff program participation checkbox (located next to the Save button).
- 7. Click the **Save** button (at the bottom of the window) to save and **transmit** your entries to Virginia Tax.

|                                                                     |      | OOLDINAN |  |  |  |
|---------------------------------------------------------------------|------|----------|--|--|--|
| н                                                                   | HANK | HENRY    |  |  |  |
| 1                                                                   | NES  | INDIGO   |  |  |  |
| J                                                                   | AKE  | JONES    |  |  |  |
| K                                                                   | ASEY | KONA     |  |  |  |
| I wish to continue to participating in the debt setoff program Save |      |          |  |  |  |
|                                                                     |      |          |  |  |  |

NOTE: The best approach is to complete the certification process before leaving the screen. However, if you did not certify **ALL** of the users listed, you can return to the screen to finish, but only until June 30th.

- Users you have previously certified will have a certification date, as in the example below.
- Revoked users will either have Requested indicators, or their names will have been removed completely from the listing once the revoke request is processed.

| File <sup>,</sup> Help                   |                       |                         |           |  |
|------------------------------------------|-----------------------|-------------------------|-----------|--|
| Setoff Agency 1                          |                       |                         |           |  |
| Agency                                   | Name: EXTER           | NAL ORGANIZATION        |           |  |
| Agency N                                 | umber: 00000          | 0000                    |           |  |
| A                                        | ddress: POB(          | DX 000 CHESTERFIELD,    | VA 11111  |  |
| Primary                                  | y Setoff ANGEL        | ANGELA AIMS             |           |  |
| Alternati                                | e Setoff BOBB         | AKER                    |           |  |
| Coord<br>Second Alternati                | e Setoff              |                         |           |  |
| Coord                                    | dinator:              |                         |           |  |
| First Name L                             | .ast Name             | Certify                 | Revoke    |  |
| ANGELA A                                 | IMS                   | Certified on 06/02/2022 |           |  |
| BOB B                                    | AKER                  |                         | Requested |  |
| CINDY C                                  | ARNS                  |                         | Requested |  |
| DAVID D                                  | OBBS                  | Certified on 06/02/2022 |           |  |
| ERICA E                                  | RICKSON               |                         |           |  |
| FRANK F                                  | ARMER                 |                         |           |  |
| GWEN G                                   | OLDMAN                |                         |           |  |
| HANK H                                   | ENRY                  |                         |           |  |
| INES                                     | IDIGO                 |                         |           |  |
| JAKE JO                                  | DNES                  |                         |           |  |
| KASEY K                                  | ONA                   |                         |           |  |
| I wish to continue to participating in t | the debt setoff progr | ram √ Save_             |           |  |

8. Click the **File** menu option and then **Close** to return the AR Web desktop.

To **finish** the Certification Process – Continue to Page 4 to address the Primary Coordinator Account.

# **CERTIFICATION STEPS FOR THE PRIMARY COORDINATOR**

As described in the Overview, there are **two options** to ensure the Primary Coordinator is certified. Their name was not displayed in the staff list for certification as they are not allowed to approve themselves.

- Option 1 Use the Alternate Setoff Coordinator to certify the Primary Setoff Coordinator in AR Web
- Option 2 Use the External Certification Request Form to submit a request to be manually approved

### **OPTION 1** -- ALTERNATE SETOFF COORDINATOR STEPS

- Log into AR Web for your Alternate Setoff Coordinator account.
   NOTE: Offices with an existing Alternate Setoff Coordinator may use this method.
- 2. Click on the same Administration window described in the previous section
- Select Certify Setoff Users to see the Primary Coordinator's name displayed. NOTE: The Alternate Setoff Coordinator only has access to do the certification for the Primary Coordinator.
- 4. Click Certify or Revoke next to the Primary Coordinator's name.
- 5. Click the **Save** button to transmit the entry for the Primary Coordinator to Virginia Tax
- 6. Click the **File** menu option and then **Close** to return the AR Web desktop.

#### **OPTION 2** -- EXTERNAL CERTIFICATION REQUEST FORM SUBMISSION STEPS

- <u>External Certification Request Form</u> active beginning June 1.
- Full URL https://app.smartsheet.com/b/form/ada08fc71bce4f8db10f852574c87e04

#### **Request Form Details**

- Category Select Setoff Agency or Locality as your option
  - Only one category can be selected per request form
  - Some organizations have both user types and must submit a separate form for each category.
- Setoff Agency or Locality Name
  - The dropdown list will display after you select the appropriate category
  - Select your actual office name from the dropdown list.
  - Only the office names for one category at a time will display in the dropdown list.

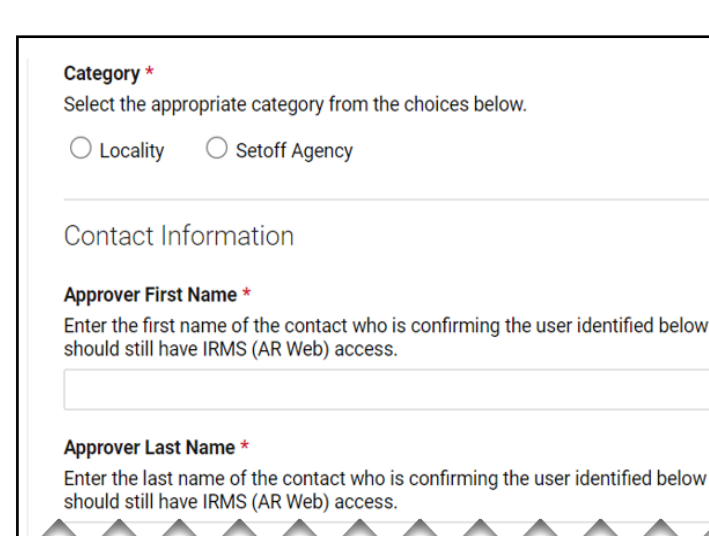

- Contact Information for the Approver (Supervisor) and for the Primary Coordinator / Administrator
  - Approver Name / Phone Number / Email Address / Title
  - Primary Coordinator Name / Email Address
  - This contact information **CANNOT** be the same person in both fields.
  - Virginia Tax will **reject** request forms with the same name in each field.

## • Debt Setoff Participation Question

- Applicable only for Setoff Agencies
- Answer YES or NO to indicate if your office will participate in the setoff program
- Submission Certification Mark the checkbox to certify accuracy of details to be submitted
- Copy of Form Details
  - If you want a copy for your records, mark the "Send Me a Copy" checkbox.
  - The copy will come from this email address: forms@smartsheet.tax.virginia.gov

| Debt Setoff Participation *<br>My organization wishes to continue participating in the debt setoff program.                                                                                 |  |  |  |
|----------------------------------------------------------------------------------------------------|--|--|--|
| ⊖ Yes ⊖ No                                                                                                    |  |  |  |
| Certify and Submit                                                                                                    |  |  |  |
| Submission Certification *<br>By checking this box, I am certifying that, to the best of my knowledge, the<br>information I have provided in this form submission is complete and accurate. |  |  |  |
| Send me a copy of my responses                                                                                                    |  |  |  |
| Submit                                                                                                    |  |  |  |
| Privacy Notice   Report Abuse                                                                                                    |  |  |  |

#### **Confirmation Messages**

- Submission Message It will display on the screen after the form is successfully submitted
- Confirmation Email
  - Your confirmation will come from this email address: <u>automation@smartsheet.tax.virginia.gov</u>
  - We appreciate your patience as we work through all of the submission requests.

### **RESOURCES** – when you have questions after reviewing this job aid

- For Local Office / Locality questions <u>SpecialTaxesLocalitySupport@tax.virginia.gov</u>
- For Setoff Agency questions <u>Tax-SetoffCertification@tax.virginia.gov</u>
- For IRMS System related questions <u>IRMS.Support@tax.virginia.gov</u>